## BOOK YOUR ROOM WITH COSTUMER CODE

From today will be possible book Your room with the costumer code "Silfs" (NOT IN CAPITAL LETTERS) the rooms for SILFS Meeting organized by UNIBO.

Click here to go on our Web site to proceed with reservation.

Follow this instruction to know how to do the reservation:

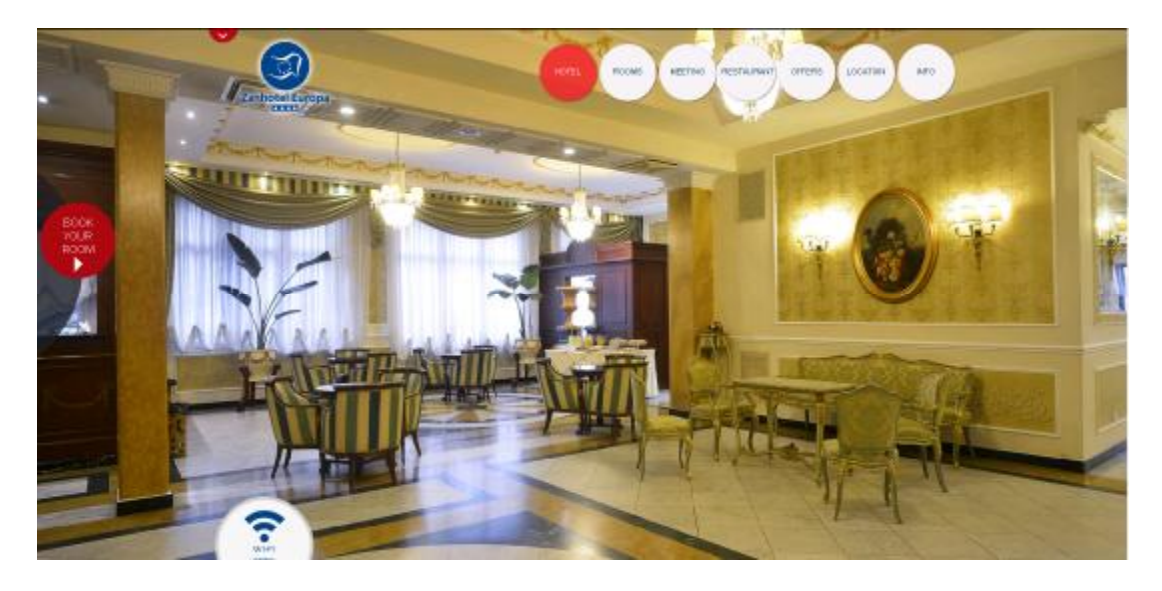

From the homepage, clicking on the red button on the left "<u>BOOK YOUR ROOM</u>", the booking window will be open and You can insert the days of Your stay (in this case 20/06/2017), the number of rooms that You will book, the number of persons in room (that will indicate the type of room, single, double/twin, and triple) and the costumer code that we give to us. (below the result for a single)

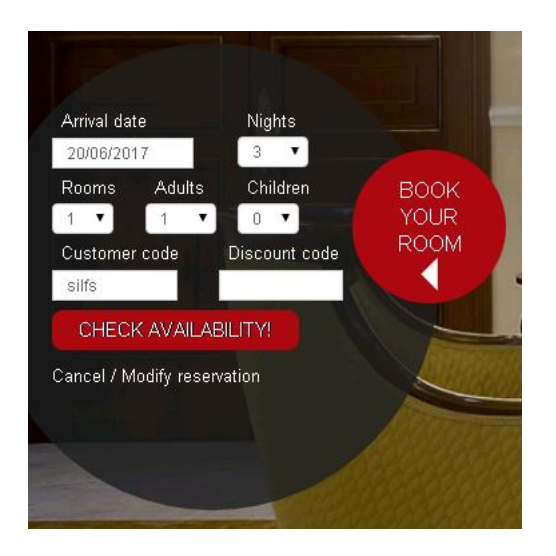

Clicking on "CHECK AVAILABILITY" will be appear the page for choosing the type of room and the rooms details.

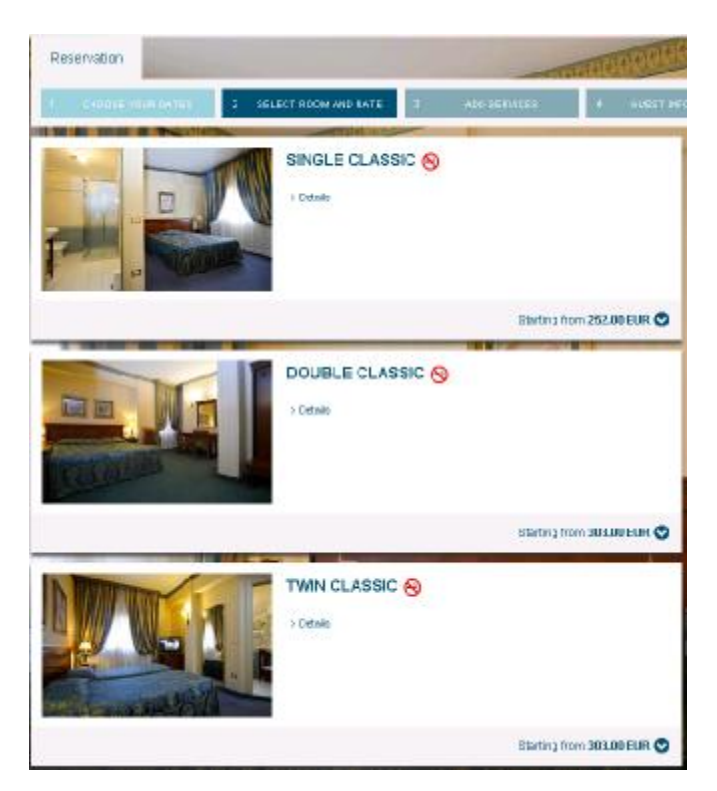

To proceed select <u>"Starting from €.."</u>,(in the type of room that You want)

the number of rooms and select CONTINUE on the right panel to enter in the page of compilation of personal details and guarantee credit card.

| Guest                                                         | Information                                                                                         | 1                                                                                                    |                                                                                                    |
|---------------------------------------------------------------|----------------------------------------------------------------------------------------------------|----------------------------------------------------------------------------------------------------|----------------------------------------------------------------------------------------------------|
| Postranat                                                     |                                                                                                    |                                                                                                    | Last nerva*:                                                                                                    |
|                                                               | Address*:                                                                                           |                                                                                                    | Fortic cale*:                                                                                                    |
|                                                               | C 6)*                                                                                               |                                                                                                    | County Titra*                                                                                                    |
|                                                               | Country?                                                                                            |                                                                                                    | Tulaphans*.                                                                                                    |
| 1W                                                            |                                                                                                    |                                                                                                    |                                                                                                    |
|                                                               | Enoit                                                                                               |                                                                                                    | Confirm emoil*                                                                                                    |
|                                                               |                                                                                                    | Setter                                                                                                    |                                                                                                    |
|                                                               |                                                                                                    | thriate                                                                                                    | entk                                                                                                    |
| triomali<br>As per Li<br>Zantobel<br>to proses<br>the oblight | or tota so per 4r<br>ev Escrea Ho. 11<br>Europe, vator ag<br>is the personal de<br>tione, anno ibed | 5.12 Law, Decree H<br>ROOD2 (the "Perio<br>dense afficie in RO<br>da Trat you tame p<br>br coefficiel or ave | is: 1992000<br>mail Calls Pervicy Law <sup>44</sup> ), our Forse,<br>LOOHU. Via Castere Rockmin 11, Indeeds<br>College Rockmin vier yn tres frai fraed a'r<br>Roll golwrei tre buibress redeforstys |
| Consent to use intersonal 1918                                |                                                                                                    |                                                                                                    | stpersonal 1978                                                                                                    |
|                                                               |                                                                                                    | RESE                                                                                                    | ALE .                                                                                                    |